## Druckfunktion bei Firefox

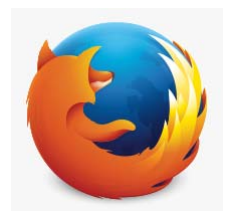

# 1. Fahrzeugsuche durchführen

| Sucheingabe *              | DU-WP80 + DU-V                                                                                              | WP8080 -                                          |                                                                               |
|----------------------------|----------------------------------------------------------------------------------------------------|---------------------------------------------------|-------------------------------------------------------------------------------|
|                            | Sie können nach Kennzeichen mit mindestens 4 Stellen oder nach FI-Nummern mit mindestens 17 Zeichen suchen. |                                                   |                                                                               |
|                            | ✓ Suche C Zurücksetzen                                                                                      |                                                   |                                                                               |
| ebnisse                    |                                                                                                    |                                                   |                                                                               |
| maschine: <b>DL</b>        | J-WP80                                                                                                    |                                                   |                                                                               |
| Kein Zertifikat            | Name:                                                                                                    | Fahrzeughersteller:                               | Fin:                                                                          |
| erforderlich               | W. Piepenbrink GmbH & Co.                                                                                   | Daimler Benz AG (Alle Fz-                         | Arten) WDB9340321L601216                                                      |
|                            | KG                                                                                                    |                                                   |                                                                               |
| Detailinformationen        |                                                                                                    |                                                   |                                                                               |
|                            | -                                                                                                    |                                                   |                                                                               |
| ieger, Sattela             | uflieger: DU-WP8080                                                                                         |                                                   |                                                                               |
| 8 31.07.2009<br>Abgelaufen | Name:                                                                                                    | Fahrzeughersteller:                               | Fin:                                                                          |
|                            | W. Piepenbrink GmbH & Co.                                                                                   | Schmitz-Cargobull<br>Fahrzeugbau                  | WSM0000003110805                                                              |
|                            | KG                                                                                                    | Aktiengesellschaft /<br>SCS-SCS,BS                |                                                                               |
|                            | Zertifikat Code:                                                                                            | Zulassung für:                                    | Aufbautentyp:                                                                 |
|                            | DIN EN 12642 Code XL geeignet für<br>Getränke                                                               | <ul> <li>Kastenware</li> <li>PU Fässer</li> </ul> | Curtainsider/ Schiebeplanenaufbau                                             |
|                            |                                                                                                    | <ul> <li>Leergut doppelstock</li> </ul>           | Aufbautenhersteller:                                                          |
|                            |                                                                                                    |                                                   | dinint dirgobin no                                                            |
|                            | Zertifikat Informationen:<br>eiolagia: 3x M -gungen => 3 Alulatten, 5x M -gungen                            | => 1 Holz-/ Alulatten // zweilagin:               |                                                                               |
|                            | 3x Mrungen => 4 Alulatten, 5x Mrungen => 2 Ho<br>Handblatt                                                  | iz-/ Alulatten, Fassware s. VLB                   |                                                                               |
|                            | nanoulau                                                                                                    |                                                   |                                                                               |
| Detailinformationen        |                                                                                                    |                                                   |                                                                               |
|                            |                                                                                                    |                                                   |                                                                               |
| echnete Nutzl              | ast                                                                                                    |                                                   |                                                                               |
|                            | Summe Leergewicht:                                                                                          | Summe Nutzlast:                                   |                                                                               |
|                            | 8.585 kg + 6.891 kg = 15.47                                                                                 | 76 kg 40.000 k                                    | (g - 15.476 kg = 24.524 kg                                                    |
|                            |                                                                                                    | Maximalgewicht -<br>bei Fahrzeugkomt              | Summe der Leergewichte = gesamt Nutzslast<br>binationen mit mehr als 4 Achsen |
| eld für Druck:             | Telefon: 030 30105102                                                                                       |                                                   |                                                                               |
|                            |                                                                                                    |                                                   |                                                                               |
|                            |                                                                                                    |                                                   |                                                                               |

### 2. Beim ersten Mal öffnen der Druckvorschau

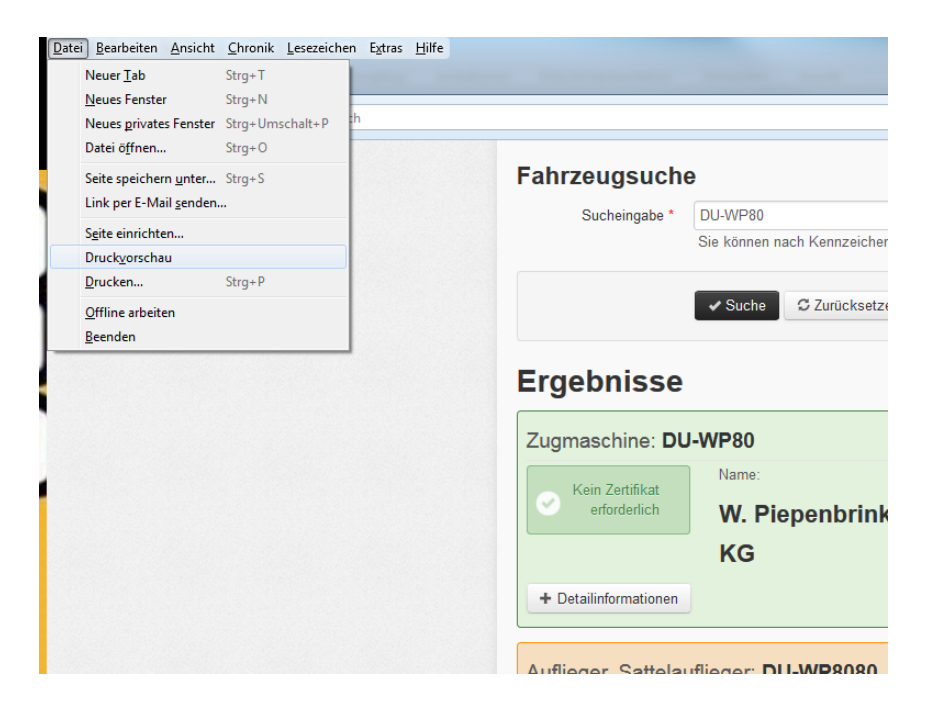

3. Haken bei Optionen – Hintergrund drucken (Farben und Bilder)

| 🕘 FIN-DB   Fahrzeugsuche - Mo:                 | zilla Firefox                                                                                                    |
|------------------------------------------------|----------------------------------------------------------------------------------------------------|
| Drucken Seite einrichten                       | <u>S</u> eite: ┥ ┥ 1 von 2 🕨 📕 S <u>k</u> alierung: Auf Seitengröße verkleinern 🔻 Hochformat 🗅 Qu                                                                                                    |
| FIN-DB   Fahrzeugsuche                         | Seite einrichten                                                                                                    |
| Fahrze<br>25.11.2014<br>Sucheingabe<br>du-wp80 | Format     Ausrichtung: <ul> <li>Hochformat</li> <li>Querformat</li> <li>Skalierung:</li> <li>100</li> <li>Wat Seitengröße verkleinern</li> <li>Intervention</li> <li>Intervention</li> <li>Interventintervention</li> <li>Intervention</li> <li< td=""></li<></ul> |
| <b>Ergebni</b><br>– Zugmasch                   | Optionen       Image: An analysis of Landstand       Image: An analysis of Landstand   <                                                                                                    |
| Kein<br>Name: <b>W. I</b>                      |                                                                                                    |
| Fahrzeugh<br>Fin: WDB9                         | OK Abbrechen                                                                                                    |
| Auflieger, 🖳                                   |                                                                                                    |

4. Druckvorschau schließen und anschließend drucken

#### 5. Druckergebnis

FIN-DB | Fahrzeugsuche

http://app.fin-datenbank.de/vehicle/search

#### Fahrzeugsuche FIN-DB 25.11.2014 09:22 Sucheingabe du-wp80 du-wp8080 Ergebnisse Zugmaschine: DU-WP80 Kein Zertifikat erforderlich Name: W. Piepenbrink GmbH & Co. KG Fahrzeughersteller: Daimler Benz AG (Alle Fz-Arten) Fin: WDB9340321L601216 Auflieger, Sattelauflieger: DU-WP8080 31.07.2009 Abgelaufen Name: W. Piepenbrink GmbH & Co. KG Fahrzeughersteller: Schmitz-Cargobull Fahrzeugbau Aktiengesellschaft / SCS-SCS,BS Fin: WSM0000003110805 Zertifikat Code: DIN EN 12642 Code XL geeignet für Getränke Zulassung für: Kastenware PU Fässer Leergut doppelstock Aufbautentyp: Curtainsider/ Schiebeplanenaufbau Aufbautenhersteller: Schmitz Cargobull AG Zertifikat Informationen: einlagig: 3x M.-rungen => 3 Alulatten, 5x M.-rungen => 1 Holz-/ Alulatten // zweilagig: 3x M.-rungen => 4 Alulatten, 5x M.-rungen => 2 Holz-/ Alulatten, Fassware s. VLB Handblatt Berechnete Nutzlast

Summe Leergewicht: 8.585 kg + 6.891 kg = 15.476 kg

Summe Nutzlast: 40.000 kg - 15.476 kg = 24.524 kg

Maximalgewicht - Summe der Leergewichte = gesamt Nutzslast bei Fahrzeugkombinationen mit mehr als 4 Achsen

Notizfeld für Druck:

Telefon: 030 30105102

```
Versuchs- und Lehranstalt für Brauerei in Berlin e.V.
++ Seestraße 13, 13353 Berlin ++ Tel.: (030) 450 80-239 ++ Fax: (030) 450 80-129 ++ E-Mail: <u>fin@vlb-berlin.org</u>
FIN Datenbank | Copyright © 2014 | Powered by <u>www.e-spin.de</u>
```

25.11.2014 10:27

l von l